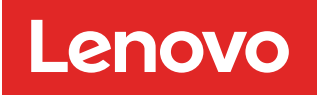

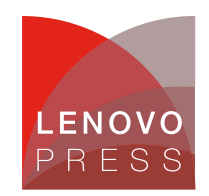

# Using AMD Secure Encrypted Virtualization-Encrypted State (SEV-ES) in VMware vSphere on ThinkSystem Servers

**Planning / Implementation** 

AMD Secure Encrypted Virtualization (SEV) integrates memory encryption capabilities with the existing AMD-V virtualization architecture to support encrypted virtual machines (VMs). Encrypted VMs can help protect not only from physical threats but also from other virtual machines or even the hypervisor itself. SEV provides additional assurances to help protect the guest VM code and data from the attacker.

SEV uses one key per virtual machine to isolate guests and the hypervisor from one another. The keys are managed by the AMD Secure Processor and are hardware isolated.

The following figure shows the brief overview workflow of AMD SEV.

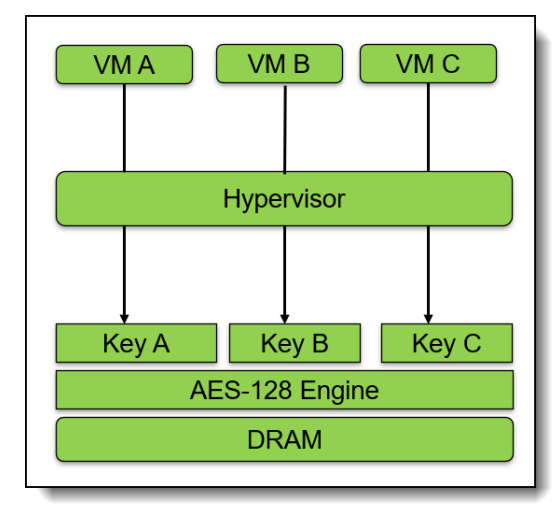

Figure 1. Workflow of AMD SEV

AMD Secure Encrypted Virtualization-Encrypted State (SEV-ES) builds upon AMD SEV to provide an even smaller attack surface and additional protection for a guest operating system (guest OS) from the hypervisor. The AMD SEV-ES feature provides additional hardware-enforced security for isolating guest VMs from the hypervisor. The AMD SEV-ES technology encrypts all CPU register contents when a VM stops running. This prevents the leakage of information in CPU registers to components like the hypervisor and can even detect malicious modifications to a CPU register state.

The AMD SEV-ES architecture is designed to protect guest VM register state by default, and only allow the guest VM itself to grant selective access as required. This additional security protection functionality is accomplished in two ways:

- First, all VM register state is saved and encrypted when a VM exit event occurs. This state is decrypted and restored on a VMRUN only.
- Second, certain types of VM exit events cause a new exception to be taken within the guest VM. This new Communication Exception (#VC) indicates that the guest VM performed some action which requires hypervisor involvement, an example of which would be an IO access by the VM.

The guest #VC handler is responsible for determining what register state is necessary to expose to the hypervisor for the purpose of emulating this operation. The #VC handler also inspects the returned values from the hypervisor and updates the guest state if the output is deemed acceptable.

The following figure shows the overview workflow of SEV-ES.

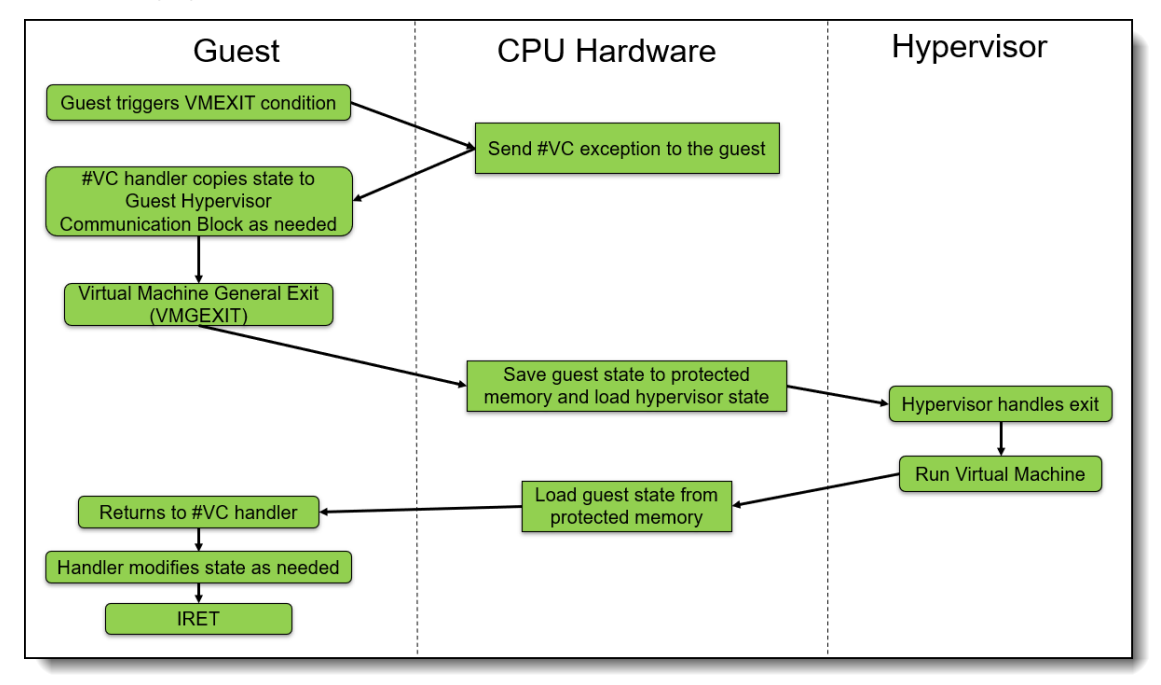

Figure 2. Workflow of AMD SEV-ES

## Server and OS support

AMD SEV-ES supports AMD EPYC 7xx2 ("Rome") and later processors. The following lists the Lenovo ThinkSystem servers which support AMD SEV-ES and the minimum version of UEFI firmware that supports the AMD SEV-ES.

| Lenovo ThinkSystem Servers with AMD EPYC processors | Supported UEFI version | SEV-ES Support status |
|-----------------------------------------------------|------------------------|-----------------------|
| ThinkSystem SR635                                   | 6.01 and later         | Yes                   |
| ThinkSystem SR645                                   | 2.0 and later          | Yes                   |
| ThinkSystem SR655                                   | 6.01 and later         | Yes                   |
| ThinkSystem SR665                                   | 2.0 and later          | Yes                   |
| ThinkSystem SR635 V3                                | 2.10 and later         | Yes                   |
| ThinkSystem SR645 V3                                | 2.10 and later         | Yes                   |
| ThinkSystem SR655 V3                                | 2.10 and later         | Yes                   |
| ThinkSystem SR665 V3                                | 2.10 and later         | Yes                   |
| ThinkSystem SR675 V3                                | 1.30 and later         | Yes                   |

Table 1. Lenovo servers that support AMD SEV-ES

In vSphere 7.0 Update 1 and later, we can enable AMD SEV-ES on supported AMD EPYC CPUs and guest operating system. SEV-ES requires a supported guest operating system. A virtual machine with SEV-ES enabled won't work if the guest OS does not support SEV-ES.

The supported VMware host versions that support AMD SEV-ES are as follows:

- VMware vSphere 7.0 Update 1 and later
- VMware vSphere 8.0 and later

The supported Guest OS versions that support AMD SEV-ES are as follows:

- RHEL 8.5 or later
- RHEL 9.0 or later
- SLES 15.3 or later
- Ubuntu 20.04.3 HWE kernel (v5.11)
- Ubuntu 22.04.0 or later
- Photon OS version 3 and later

There are some VM operations unavailable when AMD SEV-ES is enabled. You cannot suspend, migrate with vMotion, or take or restore memory snapshots of such VMs.

The following features are not supported when SEV-ES is enabled:

- UEFI Secure Boot
- Suspend/Resume
- vMotion
- Hot add or remove of CPU or memory
- Powered-on snapshots (however, no-memory snapshots are supported)
- System Management Mode
- VMware Fault Tolerance
- Clones and instant clones
- Guest Integrity

## How to configure and use AMD SEV-ES

Starting with vSphere 7.0 U1, PowerCLI can be used to enable and disable SEV-ES on virtual machines. Starting in vSphere 7.0 U2, either the vSphere Client or PowerCLI can be used to enable and disable SEV-ES on virtual machines. New virtual machines can be created with SEV-ES or SEV-ES can be enabled on existing virtual machines.

This section describes how to configure and use AMD SEV-ES in vSphere 7.0 Update 1 and later on Lenovo ThinkSystem servers with detailed steps.

## Prerequisites

In order to use AMD SEV-ES, the system must meet the following requirements:

- 1. The system must be installed with an AMD EPYC 7xx2 or later processor.
- 2. Secure Memory Encryption (SME) and SEV-ES must be enabled in UEFI as described in Enabling SEV-ES in UEFI.
- 3. The number of SEV-ES virtual machines per ESXi host is controlled by UEFI. When enabling SEV-ES in the UEFI settings, enter a value for **SEV-ES ASID Space Limit**.
- 4. The ESXi host running in your host must be at ESXi 7.0 Update 1 or later.
- 5. The vCenter Server must be at vSphere 7.0 Update 2 or later.
- 6. The guest operating system must support SEV-ES. Currently only Linux kernels with specific support for SEV-ES are supported.
- 7. The virtual machine must be at hardware version 18 or later.
- 8. The virtual machine must have the Reserve all guest memory option enabled, otherwise power-on fails.

# **Enabling SEV-ES in UEFI**

There are three ways to enable Secure Memory Encryption (SME) and SEV-ES in UEFI:

- Configure AMD SEV-ES in System Setup
- Configure AMD SEV-ES using Redfish REST API
- Configure AMD SEV-ES using OneCLI

**Note**: These instructions apply to all ThinkSystem servers with AMD processors except the SR635 and SR655. For these servers, see the Enabling SEV-ES in UEFI on the SR635 and SR655 section.

### Configure AMD SEV-ES in System Setup

The following steps describe the process to configure SME and SEV-ES via System Setup on a ThinkSystem server.

- 1. In System Setup, navigate to the System Configuration and Boot Management page.
- 2. Enable SME by going to **System Settings > Memory** and set SMEE to **Enabled** as shown in the following figure.

|                                                                                                    | Memory                                                                                                    |                                                                       |
|----------------------------------------------------------------------------------------------------|----------------------------------------------------------------------------------------------------|-----------------------------------------------------------------------|
| ▶ System Memory Details                                                                                                    |                                                                                                    | <ul> <li>Control secure memory</li> <li>Consultion and log</li> </ul> |
| Total Usable Memory Capacity                                                                                                    | 32 GB                                                                                                    | encryption enable                                                     |
| Memory Speed<br>Memory Power Down Enable<br>NUMA Nodes per Socket<br>DRAM Scrub Time<br>DRAM Post Package Repair<br>DDR Healing BIST<br>SMEE<br>Memory Interleave<br>SubUrgRefLowerBound<br>UrgRefLimit<br>DRAM Refresh Rate<br>TSME<br>SME-MK<br>SEV-ES ASID Space Limit<br>SEV Control<br>1TB remap | [Maximum]<br>[Enabled]<br>[NPS1]<br>[24 hours]<br>[Enabled]<br>[Disabled]<br>[Enabled]<br>[1]<br>[4]<br>[1x]<br>[Disabled]<br>[Disabled]<br>10<br>[Enabled]<br>[Attempt to remap] |                                                                       |
| ↑↓=Move Highlight                                                                                                    | <enter>=Select Entry</enter>                                                                                                    | <esc>=Backwards</esc>                                                 |

Figure 3. Enable SME via UEFI settings on SR665 V3

 Enable AMD SEV-ES and configure SEV-ES ASID Space Limit Control via UEFI settings. Select System Settings > Memory > SEV Control, enable "SEV Control" and configure "SEV-ES ASID Space Limit" as shown in the following figure:

|                                                                                                    | Memory                                                                                                    |                                                                                                    |
|----------------------------------------------------------------------------------------------------|----------------------------------------------------------------------------------------------------|----------------------------------------------------------------------------------------------------|
| ▶ System Memory Details                                                                                                    |                                                                                                    | ▲ SEV VMs using ASIDs below the                                                                                                    |
| Total Usable Memory Capacity                                                                                                    | 32 GB                                                                                                    | enable the SEV-ES feature.                                                                                                    |
| Memory Speed<br>Memory Power Down Enable<br>NUMA Nodes per Socket<br>DRAM Scrub Time<br>DRAM Post Package Repair<br>DDR Healing BIST<br>SMEE<br>Memory Interleave<br>SubUrgRefLowerBound<br>UrgRefLimit<br>DRAM Refresh Rate<br>TSME<br>SME-MK<br>SEV-ES ASID Space Limit<br>SEV Control<br>ITB remap | [Maximum]<br>[Enabled]<br>[NPS1]<br>[24 hours]<br>[Enabled]<br>[Enabled]<br>[Enabled]<br>[1]<br>[4]<br>[1x]<br>[Disabled]<br>[Disabled]<br>[Disabled]<br>[0<br>[Enabled]<br>[Attempt to remap] | Limit to (SEV ASID Count + 1)<br>can only be used with SEV VMs.<br>If this field is set to (SEV<br>ASID Count + 1), all ASIDs are<br>forced to be SEV-ES ASIDs.<br>Hence, the valid values for<br>this field is 1 - (SEV ASID<br>Count + 1) |
|                                                                                                    |                                                                                                    |                                                                                                    |
| †∔=Move Highlight                                                                                                    | <enter>=Select Entry</enter>                                                                                                    | <esc>=Backwards</esc>                                                                                                    |
|                                                                                                    |                                                                                                    |                                                                                                    |

Figure 4. Enable SEV and configure SEV-ES ASID Space Limit via UEFI Settings on SR665 V3

- 4. Press F4 to Save & Exit.
- 5. Reboot host to make configuration take effect.

#### Configure AMD SEV-ES using Redfish REST API

Redfish is a next-generation systems management interface standard, which enables scalable, secure, and open server management. It is a new interface that uses RESTful interface semantics to access data that is defined in model format to perform out-of-band systems management. We can use Redfish REST API to configure AMD SEV-ES on Lenovo ThinkSystem servers.

Lenovo provides some Python and PowerShell sample scripts to use Redfish. These are available as open source code on Lenovo's Github page, https://github.com/lenovo/.

- Lenovo Python Redfish Scripts: https://github.com/lenovo/python-redfish-lenovo
- Lenovo PowerShell Redfish Scripts: https://github.com/lenovo/powershell-redfish-lenovo

Since Redfish is a REST API, standard REST clients can be used to interact with the service. Postman is an easy-touse HTTP REST client tool. The tool is available from https://www.getpostman.com/.

The following steps describe the process to configure AMD SEV-ES via Redfish REST API with Postman tool on ThinkSystem servers with AMD EPYC processors:

1. Use the GET method to retrieve properties in BIOS resource for Redfish service with Postman as shown in the following figure.

https://<BMC IPADDR>/redfish/v1/Systems/1/Bios

The following figure shows the result on the SR655 V3:

| GET Get data OCT https://10.24   | I! • PATCH https://10.2 • GET https://10.24! • | + ~ No Environment           |          |
|----------------------------------|------------------------------------------------|------------------------------|----------|
| m https://10.245.39.76/redfish/  | /v1/Systems/1/Bios                             | 🖺 Save 🗸                     |          |
| GET ~ https://10.24              | 5.39.76/redfish/v1/Systems/1/Bios              |                              | Send 🗸   |
| Params Auth • Headers (10)       | Body • Pre-req. Tests Settings                 |                              | Cookies  |
| Туре                             | Username                                       |                              |          |
| Basic Auth $\sim$                |                                                | USERID                       |          |
|                                  | Password                                       | PASSWORD!!                   | Δ        |
| The authorization header will be |                                                |                              |          |
| automatically generated when     |                                                |                              |          |
| more about Basic Auth            |                                                |                              |          |
|                                  |                                                |                              |          |
| Body Cookies Headers (20) Te     | est Results 🚯 200 O                            | 1K 760 ms 14.69 KB 🖺 Save as |          |
| Pretty Raw Preview               | Visualize JSON V                               |                              | ΓQ       |
| 116 "BroadcomNetX<br>meout": 0   | tremeGigabitEthe: SMEE                         | Aa_ <u>ab_</u> ∎*2 of 2 ↑↓   | · = × "i |
| 117 "BroadcomNetX<br>24",        | tremeGigabitEthernetAdapterSlot13Physi         | icalPort3LogicalPort1_EFI":  | "20.14.  |
| 118 "Memory_SMEE"                | : "Disabled",                                  |                              | -        |
| 119 "DevicesandIO                | Ports_PCIeGen_Slot2": "Auto",                  |                              |          |
| 120 "Processors_S                | MTMode": "Enabled",                            |                              |          |
| 121 "BroadcomNetX<br>"Disabled   | tremeGigabitEthernetAdapterSlot13Physi<br>",   | icalPort4LogicalPort1_VLANMo | ode":    |

Figure 5. Get BIOS properties via Redfish on SR655 V3

2. Use the PATCH method to update AMD SEV-ES properties in BIOS resource for Redfish service with Postman as shown in the following figure.

https://<BMC IPADDR>/redfish/v1/Systems/1/Bios/Pending

The following figure shows the result on the SR655 V3:

| GET Get d                                 | ata • GET https://10.24! • PATCH https://10.2 • GET https://10.24! • -                                                                           | + ~ No Environment       |          |
|-------------------------------------------|----------------------------------------------------------------------------------------------------|--------------------------|----------|
| it ht                                     | tps://10.245.39.76/redfish/v1/Systems/1/Bios/Pending                                                                                             | 🖺 Save 🗸                 |          |
| PATC                                      | H v https://10.245.39.76/redfish/v1/Systems/1/Bios/Pending                                                                                       |                          | Send 🗸   |
| Params                                    | Auth   Headers (10) Body  Pre-req. Tests Settings                                                                                                |                          | Cookies  |
| raw                                       | V NOZL V                                                                                                    |                          | Beautify |
| 1<br>2<br>3<br>4<br>5<br>6<br>7<br>8<br>9 | <pre>{     "Attributes": {     "Memory_SEVControl": "Enabled",     "Memory_SEV_ESASIDSpaceLimit": 10,     "Memory_SMEE": "Enabled"     } }</pre> |                          |          |
| Body C                                    | cookies Headers (16) Test Results 🏟 200                                                                                                    | ОК 2.78 s 1.39 КВ 🖺 Sa   |          |
| Pretty                                    | Raw Preview Visualize JSON V 🔤                                                                                                    |                          | ΓΩ       |
| 4<br>5<br>6<br>7                          | "@odata.type": "#Bios.v1_2_0.Bios<br>"@odata.id": "/redfish/v1/Systems<br>"Attributes": {<br>"Memory SEV(control": "Enabled"                     | Aa <u>ab</u> _* 1 of 3 ↑ | ↓ = ×    |
|                                           | "Memory_SMEE": "Enabled",<br>"Memory_SEV_ESASIDSpaceLimit": 10<br>},                                                                             |                          |          |

Figure 6. Configure AMD SEV-ES via Redfish on SR655 V3

3. Reboot host to make SEV-ES configuration take effect.

#### Configure AMD SEV-ES using OneCLI

Lenovo XClarity Essentials OneCLI is a collection of several command-line applications, which can be used to configure the server, collect service data for the server, update firmware and device drivers, and perform powermanagement functions on the server. We can use OneCLI to configure AMD SEV-ES on Lenovo ThinkSystem servers.

OneCLI can be downloaded from the following page on the the Lenovo support site: https://datacentersupport.lenovo.com/us/en/solutions/ht116433

The following steps describe the process to configure AMD SEV-ES via OneCLI on ThinkSystem servers with AMD EPYC processors:

Tip: The commands for ThinkSystem SR635 and SR655 are different to the other AMD-based servers.

1. Run the following OneCLI command to check the status of SME as shown in the following figure:

onecli config show Memory.SMEE --imm <USERID>:<PASSWORD>@<IP>

Figure 7. Check SME via OneCLI command on SR655 V3

2. Run the following OneCLI command to enable the SMEE as shown in the following figure:

onecli config set Memory.SMEE Enabled --imm <USERID>:<PASSWORD>@<IP>

Figure 8. Enable SMEE via OneCLI command on SR655 V3

- 3. Reboot host to make SMEE configuration take effect.
- 4. Run the following OneCLI command to check the SEV Control as shown in the following figure:

onecli config show Memory.SEVControl --imm <USERID>:<PASSWORD>@<IP>

Figure 9. Check SEV Control via OneCLI command on SR655 V3

5. Run the following OneCLI command to enable the SEV Control as shown in the following figure:

onecli config set Memory.SEVControl Enabled --imm <USERID>:<PASSWORD>@<IP>

Figure 10. Enable SEV Control via OneCLI command on SR655 V3

- 6. Reboot host to make SEV Control configuration take effect.
- 7. Run the following OneCLI command to check the SEV-ES ASID Space Limit as shown in the following figure:

Figure 11. Check SEV-ES ASID Space Limit via OneCLI command on SR655 V3

Run the following OneCLI command to configure the SEV-ES ASID Space Limit as shown in the following figure:

```
onecli config set Memory.SEV-ESASIDSpaceLimit number -imm <USERID>:<PASSWORD>@<
   IP>
```

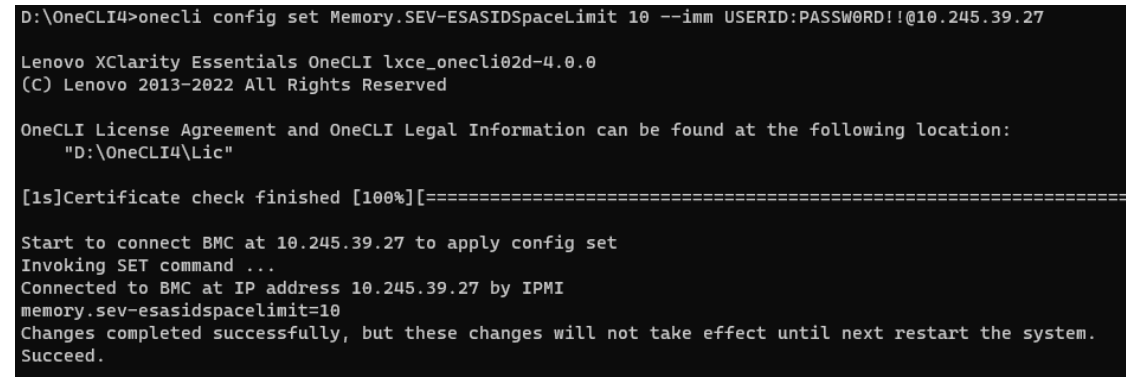

Figure 12. Configure SEV-ES ASID Space Limit via OneCLI command on SR655 V3

9. Reboot host to make SEV Control configuration take effect.

## Enabling SEV-ES in UEFI on the SR635 and SR655

There are three ways to enable Secure Memory Encryption (SME) and SEV-ES in UEFI on the SR635 and SR655:

- Configure AMD SEV-ES in System Setup (SR655 and SR635)
- Configure AMD SEV-ES via Redfish REST API (SR655 and SR635)
- Configure AMD SEV-ES via OneCLI (SR655 and SR635)

#### Configure AMD SEV-ES in System Setup (SR655 and SR635)

The following steps describe the process to configure SMEE and SEV-ES via System Setup on a ThinkSystem server.

- 1. In System Setup, navigate to the System Configuration and Boot Management page.
- 2. Enable SME by going to **System Settings > Memory** and set SMEE to **Enabled** as shown in the following figure.

| System               | Configuration and Boot Man | agement                                      |
|----------------------|----------------------------|----------------------------------------------|
| Advanced             |                            |                                              |
| Memory Configuration |                            | Control secure memory<br>encryption enable   |
| Memory Information   |                            | na roki <del>- s</del> everen el na pastere. |
| Memory interleaving  | [Auto]                     |                                              |
| Memory interleaving  | [Auto]                     |                                              |
| size                 |                            |                                              |
| Chipselect           | [Auto]                     |                                              |
| Interleaving         |                            |                                              |
| DRAM Scrub Time      | [24 hours]                 |                                              |
| TSME                 | [Auto]                     |                                              |
| DRAM Refresh Rate    | [1x]                       | ↔+: Select Screen                            |
| Sub–urgent Refresh   | 4                          | ↑↓: Select Item                              |
| Lower Bound          |                            | Enter: Select                                |
| Urgent Refresh Limit | 6                          | +/-: Change Opt.                             |
| SMEE                 | [Enabled]                  | F1: General Help                             |
|                      |                            | F2: Previous Values                          |
|                      |                            | F3: Optimized Defaults                       |
|                      |                            | F4: Save & Exit                              |
|                      |                            | ESC: Exit                                    |
|                      |                            |                                              |

Figure 13. Enable SMEE via UEFI Settings on SR655

 Enable AMD SEV-ES and configure SEV-ES ASID Space Limit Control via UEFI settings. Select Advanced > CPU Configuration > AMD SEV-ES, enable "AMD SEV-ES" and configure "SEV-ES ASID Space Limit" as shown in the following figure:

| System                                                                            | Configuration a | and Boot | Mana | agement                                                                                                    |
|-----------------------------------------------------------------------------------|-----------------|----------|------|----------------------------------------------------------------------------------------------------|
| Advanced                                                                          |                 |          |      |                                                                                                    |
| ============ CPU C State<br>Global C–state Control<br>============ CPU Virtualiza | Enabled]        |          |      | SEV VMs using ASIDs ▲<br>below the SEV-ES ASID<br>Space Limit must enable<br>the SEV-ES feature.<br>ASIDs from SEV-ES ASID |
| SVM Mode                                                                          | [Enabled]       |          |      | Space Limit to (SEV                                                                                                    |
| IOMMU                                                                             | [Auto]          |          |      | ASID Count + 1) can                                                                                                    |
|                                                                                   |                 |          |      | only be used with SEV 🛛 🔻                                                                                                  |
| ======== CPU Performan                                                            | ce =======      |          |      |                                                                                                    |
| Determinism Slider                                                                | [Performance]   |          |      |                                                                                                    |
| cTDP Control                                                                      | [Auto]          |          |      | ↔: Select Screen                                                                                                    |
| AMD SEV-ES                                                                        | [Enabled]       |          |      | †↓: Select Item                                                                                                    |
| SEV ASID Count                                                                    | [509 ASIDs]     |          |      | Enter: Select                                                                                                    |
| SEV-ES ASID Space                                                                 | [Manual]        |          |      | +/−: Change Opt.                                                                                                    |
| Limit Control                                                                     |                 |          |      | F1: General Help                                                                                                    |
| SEV-ES ASID Space                                                                 | 10              |          |      | F2: Previous Values                                                                                                    |
| Limit                                                                             |                 |          |      | F3: Optimized Defaults                                                                                                    |
|                                                                                   |                 |          | T    | F4: Save & Exit                                                                                                    |
|                                                                                   |                 |          |      | ESC: Exit                                                                                                    |
|                                                                                   |                 |          |      |                                                                                                    |

Figure 14. Configure SEV-ES ASID Space Limit via UEFI Settings on SR655

- 4. Press F4 to Save & Exit.
- 5. Reboot host to make configuration take effect.

## Configure AMD SEV-ES via Redfish REST API (SR655 and SR635)

Redfish is a next-generation systems management interface standard, which enables scalable, secure, and open server management. It is a new interface that uses RESTful interface semantics to access data that is defined in model format to perform out-of-band systems management. We can use Redfish REST API to configure AMD SEV-ES on Lenovo ThinkSystem servers.

Lenovo provides some Python and PowerShell sample scripts to use Redfish. These are available as open source code on Lenovo's Github page, https://github.com/lenovo/.

- Lenovo Python Redfish Scripts: https://github.com/lenovo/python-redfish-lenovo
- Lenovo PowerShell Redfish Scripts: https://github.com/lenovo/powershell-redfish-lenovo

Since Redfish is a REST API, standard REST clients can be used to interact with the service. Postman is an easy-touse HTTP REST client tool. The tool is available from https://www.getpostman.com/.

The following steps describe the process to configure AMD SEV-ES via Redfish REST API with Postman tool on ThinkSystem servers with AMD EPYC processors:

1. Use the GET method to retrieve properties in BIOS resource for Redfish service with Postman as shown in the following figure.

https://<BMC IPADDR>/redfish/v1/Systems/Self/Bios

The following figure shows the result on the SR655:

| GET Get data 🔴 GET https://1 🌒 P/                                                                                                    | ATCH https:/ • GET https://1 • PATCH https:/ •                                                                                                    | + ~ No Environment ~                  |
|----------------------------------------------------------------------------------------------------|----------------------------------------------------------------------------------------------------|---------------------------------------|
| mm https://10.245.39.78/redfish                                                                                                    | /v1/Systems/Self/Bios                                                                                                    | 🖺 Save 🗸 🖉 🗐                          |
| GET ~ https://10.24                                                                                                    | 5.39.78/redfish/v1/Systems/Self/Bios                                                                                                    | Send ~                                |
| Params Auth • Headers (8)                                                                                                    | Body Pre-req. Tests Settings                                                                                                    | Cookies                               |
| Type<br>Basic Auth                                                                                                    | Username                                                                                                    | USERID                                |
| The authorization header will be                                                                                                    | Password                                                                                                    | PASSWORD!!                            |
| you send the request. Learn<br>more about <u>Basic Auth</u><br>authorization                                                                                        |                                                                                                    |                                       |
| Body Cookies Headers (14) T                                                                                                    | est Results 🚯 200                                                                                                    | OK 175 ms 5.75 KB 🖺 Save as example 🚥 |
| Pretty Raw Preview                                                                                                    | Visualize JSON ~ 🛱                                                                                                    | r Q                                   |
| 48 Q00064_Boost                                                                                                    | thmaxtn": "Auto",<br>tFmax": 0, SEV                                                                                                    | Aa <u>ab</u> _* 1 of 1 ↑ ↓ = ×        |
| 50 Q000055_APIC_<br>51 "Q00066_EDC_Q                                                                                                    | Control_Throttle": "Auto",                                                                                                    | -                                     |
| 52         "Q00071_AMD_5           53         "Q00081_Memor           54         "Q00082_Memor           55         "Q00083_Chips           56         "Q00084_DRAM | SEV_ES": "Disabled",<br>ry_interleaving": "Auto",<br>ry_interleaving_size": "Auto",<br>select_Interleaving": "Auto",<br>_Scrub_Time": "DRAM_Scrub_Time_24_hours", |                                       |

Figure 15. Get BIOS properties via Redfish on SR655

2. Use the PATCH method to update AMD SEV-ES properties in BIOS resource for Redfish service with Postman as shown in the following figure.

https://<BMC\_IPADDR>/redfish/v1/Systems/Self/Bios/SD

The following figure shows the result on the SR655:

| GET Get data   GET https://1   PATCH https://1   PATCH https://1   PATCH https://1   No Environment                         |          |
|----------------------------------------------------------------------------------------------------|----------|
| me https://10.245.39.78/redfish/v1/Systems/Self/Bios/SD                                                                     |          |
| PATCH V https://10.245.39.78/redfish/v1/Systems/Self/Bios/SD                                                                | Send ~   |
| Params Auth • Headers (11) Body • Pre-req. Tests Settings                                                                   | Cookies  |
| raw V JSON V                                                                                                    | Beautify |
| <pre>1 { 2   ····"Attributes": { 3   ····" 000094_SMEE": "Enabled", 4   ····" 000071_AMD_SEV_ES": "Enabled" 5   ····}</pre> |          |
| 6 }                                                                                                    |          |
| Body Cookies Headers (3) Test Results 🚯 204 No Content 1207 ms 125 B 🖺 Save                                                 |          |
| Pretty Raw Preview Visualize Text ~ =                                                                                       | rd Q     |

Figure 16. Configure AMD SEV-ES via Redfish on SR655

3. Reboot host to make SEV-ES configuration take effect.

**Note**: There are no Redfish method to check or configure the SEV-ES ASID Space Limit on the SR635 and SR655. You will need to use System Setup to perform these steps, as described in the Configure AMD SEV-ES in System Setup (SR655 and SR635) section.

## Configure AMD SEV-ES via OneCLI (SR655 and SR635)

Lenovo XClarity Essentials OneCLI is a collection of several command-line applications, which can be used to configure the server, collect service data for the server, update firmware and device drivers, and perform powermanagement functions on the server. We can use OneCLI to configure AMD SEV-ES on Lenovo ThinkSystem servers.

OneCLI can be downloaded from the following page on the the Lenovo support site: https://datacentersupport.lenovo.com/us/en/solutions/ht116433

The following steps describe the process to configure AMD SEV-ES via OneCLI on ThinkSystem servers with AMD EPYC processors:

Tip: The commands for ThinkSystem SR635 and SR655 are different to the other AMD-based servers.

1. Run the following OneCLI command to check the status of SME as shown in the following figure:

onecli config show Bios.Q00094 SMEE --bmc <USERID>:<PASSWORD>@<IP>

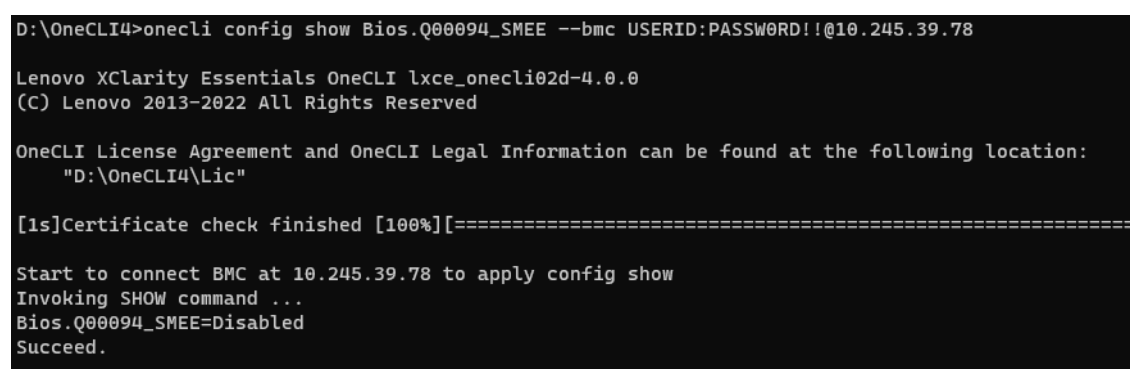

Figure 17. Check SME via OneCLI command on SR655

2. Run the following OneCLI command to enable the SMEE as shown in the following figure:

onecli config set Bios.Q00094 SMEE Enabled --bmc <userID>:<PASSWORD>@<IP>

Figure 18. Enable SMEE via OneCLI command on SR655

- 3. Reboot host to make SMEE configuration take effect.
- 4. Run the following OneCLI command to check the SEV Control as shown in the following figure:

onecli config show Bios.Q00071 AMD SEV ES --bmc <USERID>:<PASSWORD>@<IP>

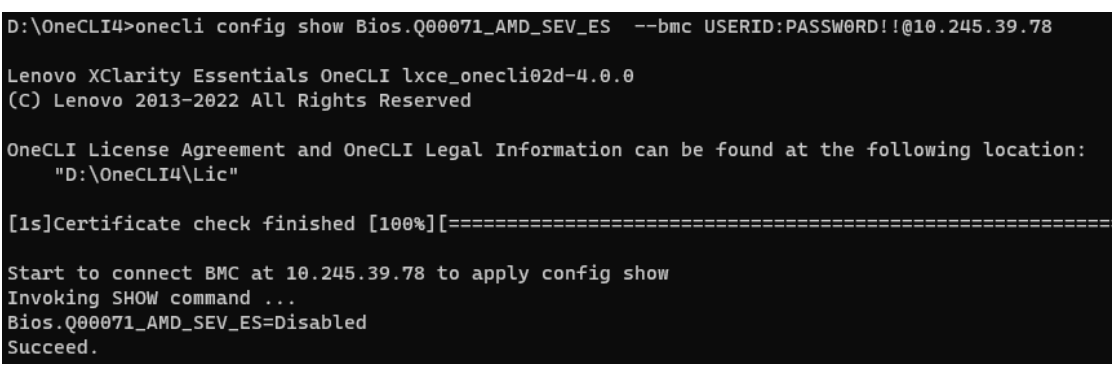

Figure 19. Check SEV Control via OneCLI command on SR655

5. Run the following OneCLI command to enable the SEV Control as shown in the following figure:

onecli config set Q00071 AMD SEV ES Enabled --bmc <USERID>:<PASSWORD>@<IP>

Figure 20. Enable SEV Control via OneCLI command on SR655

6. Reboot host to make SEV Control configuration take effect.

**Note**: There are no OneCLI commands to check or configure the SEV-ES ASID Space Limit on the SR635 and SR655. You will need to use System Setup to perform these steps, as described in the Configure AMD SEV-ES in System Setup (SR655 and SR635) section.

## Configuring AMD SEV-ES in vSphere

The following steps describe the process to configure and use AMD SEV-ES in VMware vSphere. In our lab, we used vSphere 7.0 U3 and a RHEL 8.5 virtual machine on a ThinkSystem SR635 server.

- 1. Install VMware vSphere 7.0 U3 on the server.
- 2. Connect to vCenter Server by using the vSphere Client.
- 3. Create a virtual machine and install a guest OS (e.g., RHEL 8.5) that supports AMD SEV-ES.
- Enable SEV-ES on virtual machines. Starting in vSphere 7.0 U2, you can use either the vSphere Client or PowerCLI to enable SEV-ES on virtual machines: To enable SEV-ES on the VMs using the vSphere Client, do the following:
  - a. Right click the virtual machine RHEL8.5 in the inventory and click Edit Settings.
  - b. Under VM Options > Boot Options, ensure that Firmware is set to EFI, and Secure Boot is deselected, as highlighted in the figure below.

| > General Options             | VM Name: Rhel8.5                                                                    |
|-------------------------------|-------------------------------------------------------------------------------------|
| VMware Remote Console Options | Lock the guest operating system when the last remote user disconnects               |
| > Encryption                  | Expand for encryption settings                                                      |
| > Power management            | Expand for power management settings                                                |
| > VMware Tools                | Expand for VMware Tools settings                                                    |
| ✓ Boot Options                |                                                                                     |
| Firmware<br>Secure Boot       | EFI (recommended) v                                                                 |
| Boot Delay                    | When powering on or resetting, delay boot order by           0         milliseconds |
| Force EFI setup               | During the next boot, force entry into the EFI setup screen                         |
| Failed Boot Recovery          | If the VM fails to find boot device, automatically retry after<br>seconds           |
| > Advanced                    | Expand for advanced settings                                                        |
| > Fibre Channel NPIV          | Expand for Fibre Channel NPIV settings                                              |

Figure 21. Configure Boot Options on vSphere client

c. In the Edit Settings dialog box, go to VM Options > Encryption, click the Enabled check box for AMD SEV-ES, and then click the OK button, as shown in the figure below.

| Edit Settings Rhel8.5         | ×                                                                                                    |
|-------------------------------|----------------------------------------------------------------------------------------------------|
| Virtual Hardware VM Options   |                                                                                                    |
|                               |                                                                                                    |
| > General Options             | VM Name: Rhel8.5                                                                                                    |
| VMware Remote Console Options | Lock the guest operating system when the last remote user disconnects                                                                                                    |
| ✓ Encryption                  | Expand for encryption settings                                                                                                    |
| Encrypt VM                    | Datastore Default  (Requires Key Management Server)                                                                                                    |
| Encrypted vMotion             | Opportunistic ~ (1)                                                                                                    |
| Encrypted FT                  | Opportunistic v (j)                                                                                                    |
| AMD SEV-ES                    | C Enabled                                                                                                    |
|                               | Some virtual machine operations are unavailable when AMD SEV-ES is enabled. You cannot suspend, migrate with vMotion, or take or restore memory snapshots of such virtual machines. |
| > Power management            | Expand for power management settings                                                                                                    |
| > VMware Tools                | Expand for VMware Tools settings                                                                                                    |
| > Boot Options                | Expand for boot options                                                                                                    |
| > Advanced                    | Expand for advanced settings                                                                                                    |
| > Fibre Channel NPIV          | Expand for Fibre Channel NPIV settings                                                                                                    |
|                               | CANCEL                                                                                                    |

Figure 22. Enable AMD SEV-ES on vSphere client

To enable SEV-ES on the VMs using PowerCLI, do the following:

- a. Download and installed PowerCLI from the PowerCLI home page: https://developer.vmware.com/web/tool/vmware-powercli/
- b. Open the PowerCLI console and use the following command to verify that the VMware Power CLI modules is installed successfully, as shown in the figure below.

| Get-Module -Name VMware.                                                                                                    | *   Select-Object -Property Name, Version                                                                            |
|----------------------------------------------------------------------------------------------------|----------------------------------------------------------------------------------------------------|
| PS C:\Users\pengcc1> <mark>G</mark> et-Modu                                                                                                    | le -Name VMware.*   Select-Object -Property Name, Version                                                            |
| Name<br><br>VMware. Vim<br>VMware. VimAutomation. Cis. Core<br>VMware. VimAutomation. Common<br>VMware. VimAutomation. Core<br>VMware. VimAutomation. Sdk | Version<br>7. 0. 3. 18730922<br>12. 4. 0. 18627057<br>12. 4. 0. 18627061<br>12. 4. 0. 18627056<br>12. 4. 0. 18627054 |

Figure 23. Check VMware Power CLI modules

c. In PowerCLI console, run the following command to allow execution of local scripts, as shown in the figure below.

Set-ExecutionPolicy RemoteSigned

PS C:\Users\pengcc1> Set-ExecutionPolicy RemoteSigned

Figure 24. Set execution policy

d. In PowerCLI console, run the following Connect-VIServer cmdlet as an administrator to the vCenter server, as shown in the figure below.

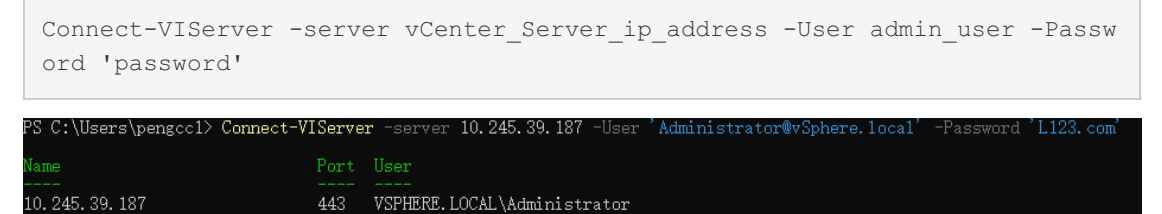

Figure 25. Connect to vCenter server

e. Add SEV-ES to the virtual machine with the following Set-VM cmdlet, as shown in the figure below.

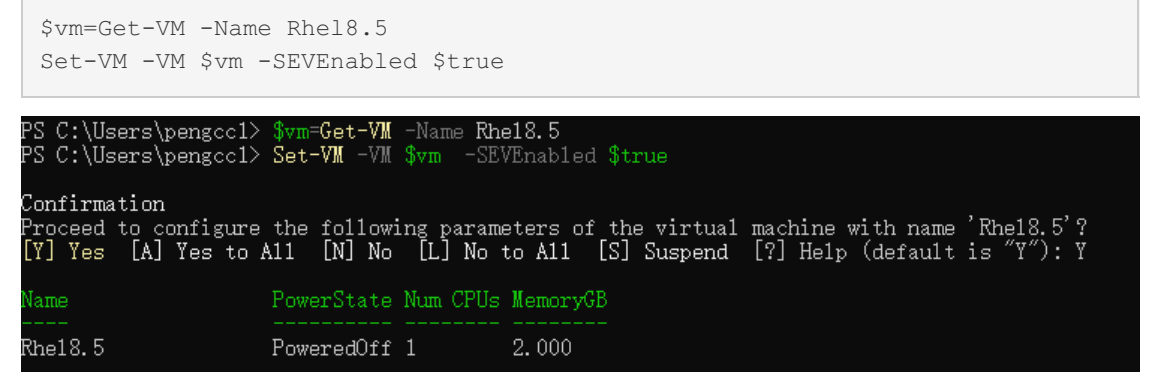

Figure 26. Enable SEV-ES via PowerCLI

5. Power on the virtual machine (we used RHEL 8.5) and use the following command to check the SEV-ES, as shown in the figure below.

```
dmesg | grep -i sev
[root@localhost ~]# dmesg | grep -i sev
[ 0.001000] AMD Memory Encryption Features active: SEV SEV-ES
[root@localhost ~]#
```

Figure 27. Check SEV-ES in RHEL 8.5

# References

For additional information, see these resources:

- AMD Secure Encrypted Virtualization developer page: https://developer.amd.com/sev/
- Protecting VM Register State with SEV-ES: https://www.amd.com/system/files/TechDocs/Protecting%20VM%20Register%20State%20with%20SEV-ES.pdf
- AMD64 Architecture Programmer's Manual Volume 2: https://www.amd.com/system/files/TechDocs/24593.pdf
- VMware vSphere documentation, Securing Virtual Machines with AMD Secure Encrypted Virtualization-Encrypted State: https://docs.vmware.com/en/VMware-vSphere/7.0/com.vmware.vsphere.vm\_admin.doc/GUID-F1F913CB-05F9-4D4F-B8A7-970A43532003.html

## Author

**Chengcheng Peng** is a VMware Engineer in the Lenovo Infrastructure Solutions Group in Beijing, China. As a VMware engineer with 6 years' experience, she mainly focuses on vSphere security and storage.

Thanks to the following people for their contributions to this project:

- Boyong Li, Lenovo OS Technical Leader
- Alpus Chen, Lenovo VMware Engineer
- David Hsia, Lenovo VMware Engineer
- Chia-Yu Chu, Lenovo Advisory Engineer
- Gary Cudak, OS Architect and WW Technical Lead
- David Watts, Lenovo Press

# **Related product families**

Product families related to this document are the following:

- Processors
- VMware vSphere

## Notices

Lenovo may not offer the products, services, or features discussed in this document in all countries. Consult your local Lenovo representative for information on the products and services currently available in your area. Any reference to a Lenovo product, program, or service is not intended to state or imply that only that Lenovo product, program, or service may be used. Any functionally equivalent product, program, or service that does not infringe any Lenovo intellectual property right may be used instead. However, it is the user's responsibility to evaluate and verify the operation of any other product, program, or service. Lenovo may have patents or pending patent applications covering subject matter described in this document. The furnishing of this document does not give you any license to these patents. You can send license inquiries, in writing, to:

Lenovo (United States), Inc. 8001 Development Drive Morrisville, NC 27560 U.S.A. Attention: Lenovo Director of Licensing

LENOVO PROVIDES THIS PUBLICATION "AS IS" WITHOUT WARRANTY OF ANY KIND, EITHER EXPRESS OR IMPLIED, INCLUDING, BUT NOT LIMITED TO, THE IMPLIED WARRANTIES OF NON-INFRINGEMENT, MERCHANTABILITY OR FITNESS FOR A PARTICULAR PURPOSE. Some jurisdictions do not allow disclaimer of express or implied warranties in certain transactions, therefore, this statement may not apply to you.

This information could include technical inaccuracies or typographical errors. Changes are periodically made to the information herein; these changes will be incorporated in new editions of the publication. Lenovo may make improvements and/or changes in the product(s) and/or the program(s) described in this publication at any time without notice.

The products described in this document are not intended for use in implantation or other life support applications where malfunction may result in injury or death to persons. The information contained in this document does not affect or change Lenovo product specifications or warranties. Nothing in this document shall operate as an express or implied license or indemnity under the intellectual property rights of Lenovo or third parties. All information contained in this document was obtained in specific environments and is presented as an illustration. The result obtained in other operating environments may vary. Lenovo may use or distribute any of the information you supply in any way it believes appropriate without incurring any obligation to you.

Any references in this publication to non-Lenovo Web sites are provided for convenience only and do not in any manner serve as an endorsement of those Web sites. The materials at those Web sites are not part of the materials for this Lenovo product, and use of those Web sites is at your own risk. Any performance data contained herein was determined in a controlled environment. Therefore, the result obtained in other operating environments may vary significantly. Some measurements may have been made on development-level systems and there is no guarantee that these measurements will be the same on generally available systems. Furthermore, some measurements may have been estimated through extrapolation. Actual results may vary. Users of this document should verify the applicable data for their specific environment.

#### © Copyright Lenovo 2024. All rights reserved.

This document, LP1545, was created or updated on January 5, 2024.

Send us your comments in one of the following ways:

- Use the online Contact us review form found at: https://lenovopress.lenovo.com/LP1545
- Send your comments in an e-mail to: comments@lenovopress.com

This document is available online at https://lenovopress.lenovo.com/LP1545.

# Trademarks

Lenovo and the Lenovo logo are trademarks or registered trademarks of Lenovo in the United States, other countries, or both. A current list of Lenovo trademarks is available on the Web at https://www.lenovo.com/us/en/legal/copytrade/.

The following terms are trademarks of Lenovo in the United States, other countries, or both: Lenovo® ThinkSystem® XClarity®

The following terms are trademarks of other companies:

Linux® is the trademark of Linus Torvalds in the U.S. and other countries.

PowerShell is a trademark of Microsoft Corporation in the United States, other countries, or both.

Other company, product, or service names may be trademarks or service marks of others.